Appropriation

Total YE Proj

Budget

\_\_\_\_

\_\_\_\_\_\_!

and

ALL